## Step-by-Step Instructions to access Sites and Places of Significance to Mana Whenua

- 1. Go to the Public GeoMaps
- 2. Click on the eye in the top bar

Search for 'Unitary Plan - Management Layers' and add layer
Data Discovery

| Enter a | keyword  | to discove | r spatial da | ata in the | Portal. Clic | k Add to add the |
|---------|----------|------------|--------------|------------|--------------|------------------|
| data on | the map. | Once add   | ed you ca    | n remove   | the data by  | clicking Remove. |

| Unitary Plan - Management Layers | Go | Management Layers              |
|----------------------------------|----|--------------------------------|
|                                  |    |                                |
| Unitary Plan - Management Layers |    | I - Management Layers<br>owner |

4. Return to the Legend and select the dropdown arrow next to 'Unitary Plan - Management Layers', then 'Overlays', and select the sub-layer 'Mana Whenua'

| 🗸 Unitary Plan - Management Layers              | •••• ^ |
|-------------------------------------------------|--------|
| ✓ Information                                   | ^      |
| Address                                         | $\sim$ |
| Coastal marine area/ river boundary point •     | i i    |
| Indicative Coastline (i)                        | i i    |
| Treaty Settlements – Statutory Acknowledgements | $\sim$ |
| Rural Urban Boundary (RUB)-                     | i i    |
| Precincts                                       | i      |
| ✓ Overlays                                      | ^      |
| Natural Resources                               | $\sim$ |
| Natural Heritage                                | $\sim$ |
| Historic Heritage and Special Character         | $\sim$ |
| Mana Whenua                                     | $\sim$ |
| Built Environment                               | $\sim$ |
| Infrastructure                                  | ~      |

5. You should now be able to see all of the Sites and Places of Significance to Mana Whenua as a dotted overlay like below:

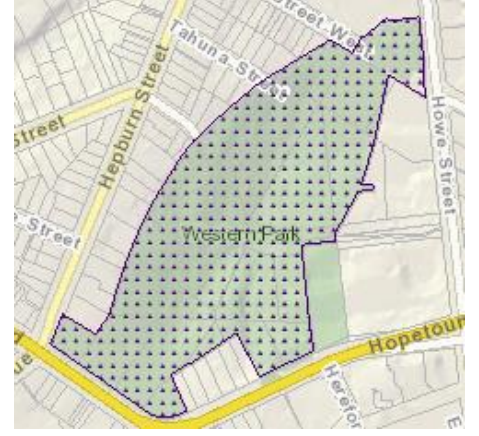